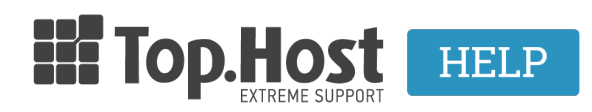

Knowledgebase > cPanel / WHM > Εγκατάσταση SSL στο cPanel

Eγκατάσταση SSL στο cPanel Ioanna Anifanti - 2020-01-14 - cPanel / WHM

Εφόσον έχετε ακολουθήσει όλα τα <u>προηγούμενα βήματα</u> και η εκδούσα αρχή προχωρήσει με την επικύρωση του SSL σας, εκδίδονται τα τελικά κλειδιά τα οποία θα σας αποσταλούν στο email του διαχειριστή του SSL.

Πιο συγκεκριμένα θα αποσταλούν τα εξής κλειδιά :

- Main
- Intermediate
- Root certificate.

Για να εγκαταστήσετε αυτά τα κλειδιά στο cPanel σας, ακολουθήστε τα παρακάτω βήματα.

1. Συνδεθείτε στο cPanel και στην κατηγορία Security κάντε κλικ στην επιλογή SSL/TLS.

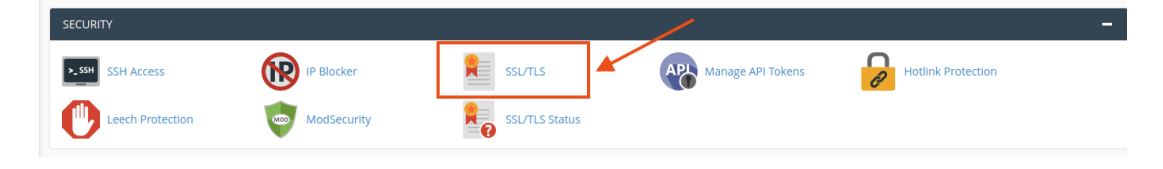

2. Στην συνέχεια στην κατηγορία Install and Manage SSL for your site (HTTPS) κάντε κλικ στην επιλογή Manage SSL sites.

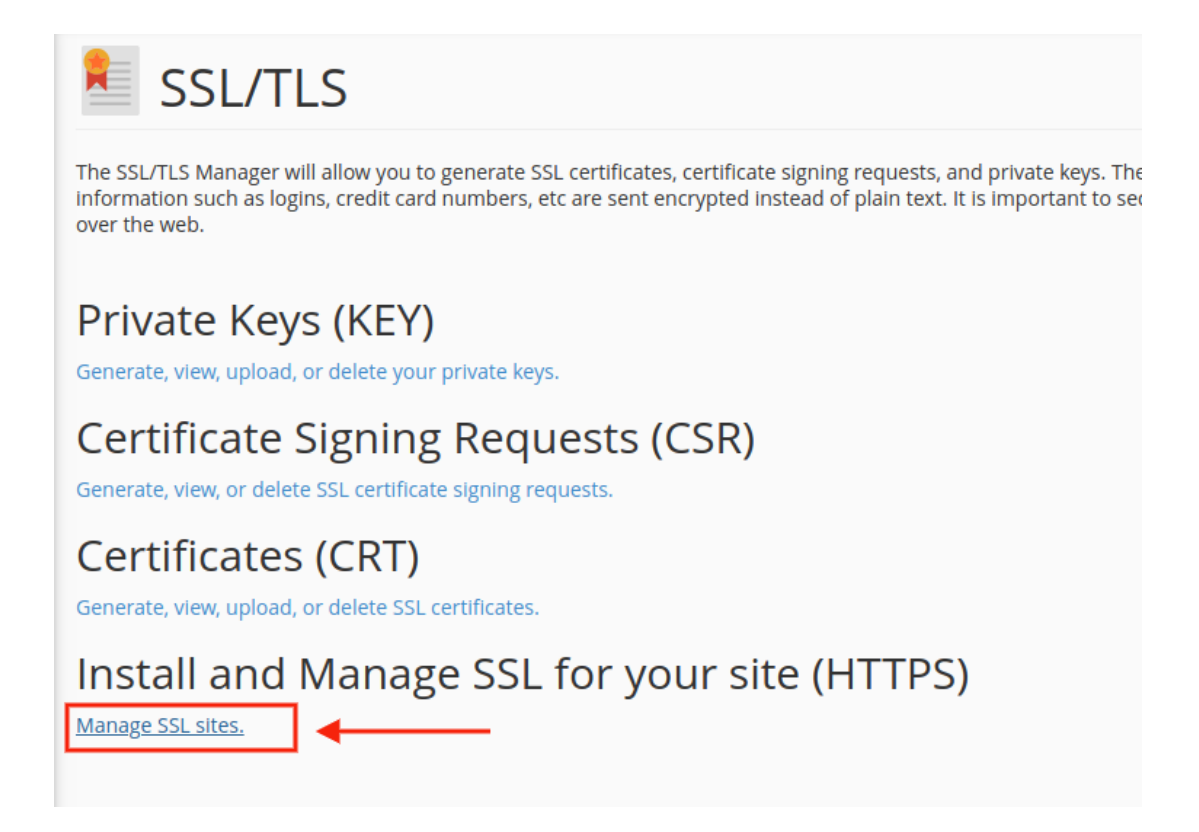

3. Στο παράθυρο που θα σας ανοίξει θα χρειαστεί να συμπληρώσετε τα εξής πεδία:

3.1. Στο πεδίο **Domain** επιλέξτε από το drop down list το domain για το οποίο εκδόθηκε αρχικά το CSR (<u>Bήμα 1</u>)

3.2. **Certificate: (CRT)**: Σε αυτό το πεδίο επικολλήστε το **Main κλειδί** που στάλθηκε στο email του διαχειριστή, το οποίο θα πρέπει να ξεκινάει με

---BEGIN CERTIFICATE REQUEST---

και να τελειώνει με

--- END CERTIFICATE REQUEST---

3.3. Private Key (KEY): Σε αυτό το πεδίο εντοπίστε το Private key που υπάρχει ήδη στο server, το οποίο παράχθηκε μαζί με το CSR. Δείτε εδώ πως μπορείτε να το βρείτε, ώστε να το αντιγράψετε και να το επικολλήσετε στο πεδίο αυτό.

Το Private Key θα πρέπει να ξεκινάει με

-----BEGIN RSA PRIVATE KEY-----

Και να τελειώνει με

-----END RSA PRIVATE KEY-----

3.4. Certificate Authority Bundle: (CABUNDLE): Σε αυτό το πεδίο θα πρέπει να επικολλήσετε το Intermediate KAI το Root certificate, το ένα κάτω από το άλλο χωρίς κενή γραμμή. Και τα δύο κλειδιά θα ξεκινάνε με

---BEGIN CERTIFICATE REQUEST---

και θα τελειώνουν με

--- END CERTIFICATE REQUEST---

3.5. Τέλος επιλέξτε Install Certificate

| Note: You o                                                                | lon't have a dedicated IP address. Browsers that were released before 2013 may not support                                                                                                    |
|----------------------------------------------------------------------------|----------------------------------------------------------------------------------------------------|
| Browse Cert                                                                | ificates 1                                                                                                    |
| omain                                                                      |                                                                                                    |
| (+                                                                         | subdomains: autodiscover, cpanel, mail, webdisk, w 🗡 Autofill by Domain                                                                                                    |
| P Address                                                                  |                                                                                                    |
|                                                                            |                                                                                                    |
| Certificate: (C                                                            | RT)                                                                                                    |
|                                                                            |                                                                                                    |
| The certificate<br>for your doma                                           | may already be on your server. You can either paste the certificate here or try to retrieve it in.                                                                                                    |
| Private Key (K                                                             |                                                                                                    |
| invate key (k                                                              | EY)                                                                                                    |
| <b>3. Επικολ</b><br>The private ke                                         | EY)<br>λήστε το Private κλειδί<br>y may already be on your server. You can either paste the private key here or try to retrieve<br>key for your certificate.                                                                                                    |
| 3. Επικολ<br>Γhe private ke<br>he matching<br>Certificate Au               | EY)<br>λήστε το Private κλειδί<br>y may already be on your server. You can either paste the private key here or try to retrieve<br>key for your certificate.<br>thority Bundle: (CABUNDLE)                                                                                                    |
| 3. Επικολ<br>The private ke<br>the matching<br>Certificate Au<br>4. Επικολ | EY)<br>λήστε το Private κλειδί<br>y may already be on your server. You can either paste the private key here or try to retrieve<br>key for your certificate.<br>thority Bundle: (CABUNDLE)<br>λήστε το Intermediate και το Root certificate, το ένα κάτω από το άλλο                                                                                                    |
| 3. Επικολ<br>The private ke<br>the matching<br>Certificate Au<br>4. Επικολ | EY)<br>λήστε το Private κλειδί<br>y may already be on your server. You can either paste the private key here or try to retrieve<br>key for your certificate.<br>thority Bundle: (CABUNDLE)<br>λήστε το Intermediate και το Root certificate, το ένα κάτω από το άλλο<br>you do not need to supply the CA bundle because the server will fetch it from a public<br>ing installation. |